## (m) F1000防火墙策略NAT开启自动生成安全策略后访问异常

NAT444 曾招维 2024-04-30 发表

## 组网及说明

设备型号F1000-AI-65,版本CMW710-R8860P43

组网:

PC (10.1.1.1) ---- (20.1.1.1:80) FW---- (30.1.1.1:8080) 服务器 需求:

PC通过访问防火墙接口地址20.1.1.1:80,实现访问内网服务器30.1.1.1:8080的需求。客户在防火墙新 建策略NAT实现nat server需求,为了减少配置工作量在高级设置中点击自动生成安全策略。

## 问题描述

安全域、路由正常,按下面步骤新建策略后发现访问服务器失败。

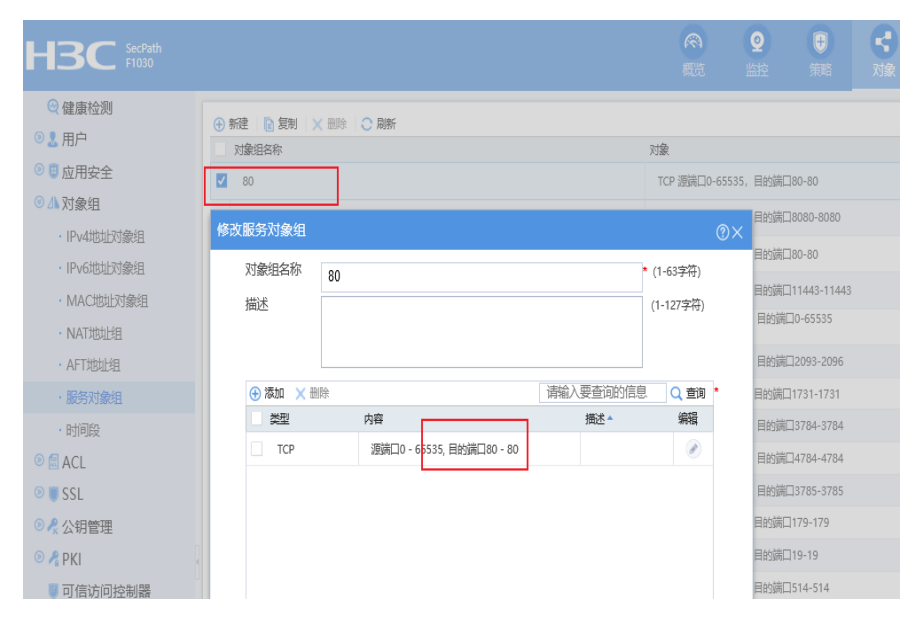

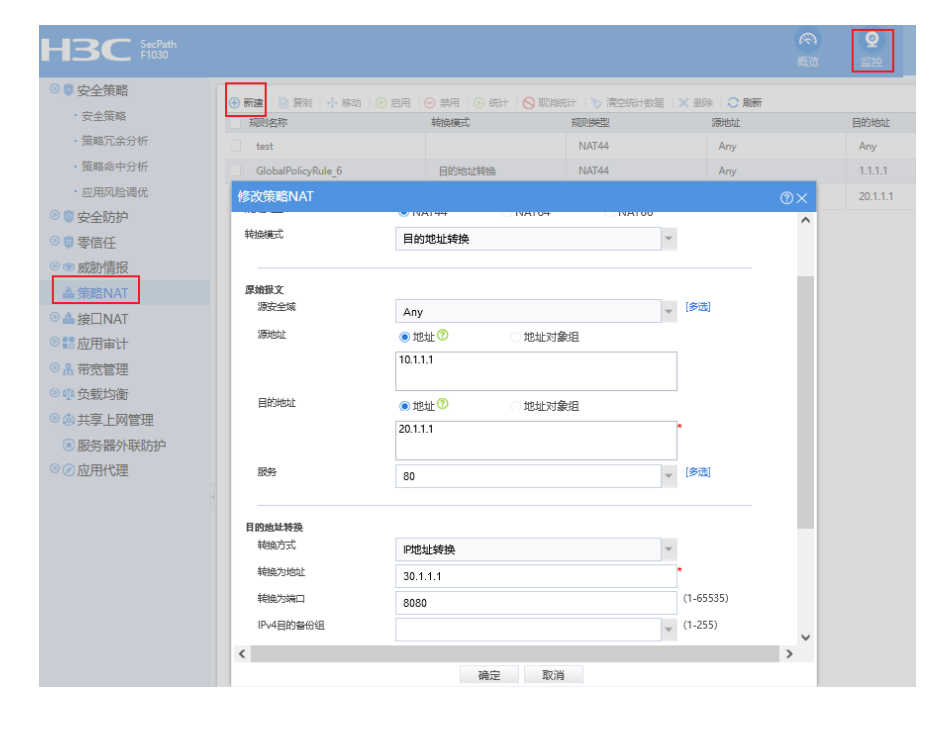

| f建策略NAT    |                                                       | ?×   |
|------------|-------------------------------------------------------|------|
| 启用规则       |                                                       |      |
| 统计         |                                                       |      |
| 高级设置       |                                                       |      |
| 转换前报文所属VRF | 公网                                                    |      |
| 转换后报文所属VRF | 公网                                                    |      |
| 自动生成安全策略   | 🗹 (更新) 🕐                                              |      |
| 名称         | GlobalPolicyRule_27_SecPolicy                         | *    |
| 源安全域       | 请选择安全域                                                | [多选] |
| 目的安全域      | 请选择安全域                                                | [多选] |
| 源IP地址      | <ul> <li>● 地址?</li> <li>○ 地址对象组</li> </ul>            |      |
|            | 10.1.1.1                                              |      |
| 目的IP地址     | <ul> <li>● 地址<sup>⑦</sup></li> <li>○ 地址対象组</li> </ul> |      |
|            | 30.1.1.1                                              |      |
| 服务         | 80                                                    | [多选] |
| VRF        | 公网 🗸                                                  |      |
|            |                                                       |      |
|            | 确定取消                                                  |      |

```
过程分析
```

ice 80.

```
1、确认web页面配置在命令行中的回显,如下:
#
object-group service 80
0 service tcp destination eq 80
#
#
nat global-policy
....
rule name GlobalPolicyRule_27
service 80
 source-ip host 10.1.1.1
destination-ip host 20.1.1.1
 action dnat ip-address 30.1.1.1 local-port 8080
#
#
security-policy ip
...
rule 6 name GlobalPolicyRule_27_SecPolicy
action pass
 source-ip-host 10.1.1.1
 destination-ip-host 30.1.1.1
 service 80
#
2、参考案例https://zhiliao.h3c.com/Theme/details/184124, 全局NAT先做目的NAT再进行安全策略的
匹配,防火墙新建策略NAT,在高级设置中点击自动生成安全策略,自动生成的安全策略放通的对应
源地址(10.1.1.1)和目的地址(30.1.1.1)是正确的,但是放通的服务 service 80 是nat转换之前的
端口。
3、再返回去看web上面配置,勾选"自动生成安全策略"后,默认的服务就是目的nat转换前的服务 serv
```

| 新建策略NAT                  |                               |                         | @×   |
|--------------------------|-------------------------------|-------------------------|------|
| 启用规则                     |                               |                         | ^    |
| 统计                       |                               |                         |      |
| 本保设管                     |                               |                         |      |
| ₩<br>検強前招                |                               |                         |      |
| ACCOUNT OF A DESCRIPTION | 公M                            | Ŧ                       |      |
| 转换后报文所属VRF               | 公网                            | $\overline{\mathbf{v}}$ |      |
| 自动生成安全策略                 | ☑ [更新] 🥐                      |                         |      |
| 名称                       | GlobalPolicyRule_27_SecPolicy |                         | *    |
| 源安全域                     | 请选择安全域                        | Ŧ                       | [多选] |
| 目的安全域                    | 请选择安全域                        | ~                       | [多选] |
| 源IP地址                    | ● 地址⑦ □ 地址对象组                 |                         |      |
|                          | 10.1.1.1                      |                         |      |
|                          |                               |                         |      |
| 目的IP地址                   | ◉ 地址 ⑦ 地址对象组                  |                         |      |
|                          | 30.1.1.1                      |                         |      |
|                          |                               | _                       |      |
| 版务                       | 80                            | Ŧ                       | [多远] |
| VRF                      | 公网                            | ~                       |      |
|                          |                               |                         | ~    |
|                          | 确定取消                          |                         |      |

## 解决方法

由于目的NAT转换前后对应的端口不同,开启自动生成安全策略后生成的服务无法匹配,导致无对应放通策略。通过新建一个service 8080,然后在安全策略中指定后正常。

```
#
```

object-group service 8080 0 service tcp destination eq 8080

```
#
```

security-policy ip

```
...
rule 6 name GlobalPolicyRule_27_SecPolicy
action pass
source-ip-host 10.1.1.1
destination-ip-host 30.1.1.1
service 8080
```

#